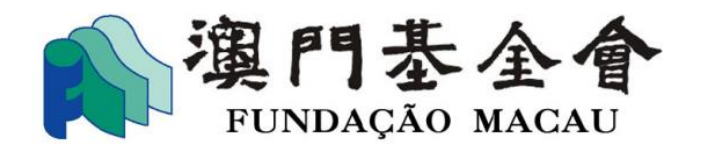

# Plataforma "Formulário Electrónico para Pedido de Apoio Financeiro"

# Manual do Utilizador

(Os interessados devem tomar conhecimento para o facto de que os dados inseridos no formulário electrónico podem ser vistos ou usados por terceiros não autorizados, em caso de utilização de rede pública de *Internet* para aceder a esta plataforma, devido à falta de segurança da rede. A Fundação Macau apela aos interessados para o uso de uma rede de internet o mais segura possível no momento de aceder a esta plataforma.)

Fundação Macau

Setembro de 2021

# Índice

| 1.1 Criação de conta de utilizador para aceder à plataforma        |
|--------------------------------------------------------------------|
| "Formulário Electrónico para Pedido de Apoio Financeiro"1          |
| 1.2 Formulação de novo pedido3                                     |
| 1.3 Consulta sobre a situação do pedido apresentado8               |
| 1.4 Consulta sobre a situação de pedido apresentado através desta  |
| plataforma10                                                       |
| 1.5 Consulta sobre a situação do pedido11                          |
| 1.6 Preenchimento do relatório de avaliação do projecto objecto de |
| apoio financeiro12                                                 |
|                                                                    |

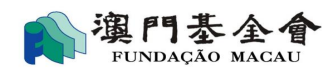

### Introdução

A plataforma "Formulário Electrónico para Pedido de Apoio Financeiro" da Fundação Macau permite aos seus utilizadores formularem pedidos de apoio financeiro e consultarem a situação do seu pedido *online*. Os utilizadores podem entrar na sua conta *online* para formulação de pedido, entrega de relatórios e elementos complementares e consulta da situação do pedido. Os utilizadores podem ainda aceder à lista de apoio financeiro concedido desde o ano de 2015.

## 1.1 Criação de conta de utilizador para aceder à plataforma

### "Formulário Electrónico para Pedido de Apoio Financeiro"

#### 1.1.1 Criar a conta de utilizador

- 1) Os interessados devem preencher o "Formulário referente à conta de utilizador da plataforma online para pedido de apoio financeiro", disponibilizado no website e nas instalações da Fundação Macau, e devem entregá-lo no balcão de atendimento específico da Fundação Macau, devendo o formulário ser assinado pelo representante orgânico ou pelo representante legal e aposto o carimbo em uso (no caso de ser uma pessoa colectiva). A conta de utilizador será aberta depois da verificação e confirmação dos elementos recebidos pela Fundação Macau.
- 2) O *link* para activação da conta de utilizador é enviado para o endereço electrónico disponibilizado. O utilizador deve clicar neste *link* para activar a conta mediante a introdução do código de autenticação que será enviado para o número de telemóvel disponibilizado, devendo proceder à alteração da *password* de acesso e de seguida clicar no campo "Confirmar".

| ■ 重置密碼Rea | et password                                                              |                 |
|-----------|--------------------------------------------------------------------------|-----------------|
|           | ▶ 輸入手機驗證碼Input your authentication code from<br>手機驗證碼Authentication code | n mobile phone  |
|           |                                                                          | ✔確定 Confirmação |
| 🏫 網上資助申詞  | 序edido de apoio financeiro online > 重置密碼Reset pas                        | ssword          |
|           |                                                                          |                 |
|           | ▶ 修改密碼Alterar a password                                                 |                 |
|           | 新密碼 Password nova                                                        |                 |
|           | 確認新密碼 Confirmar password nova                                            |                 |
|           |                                                                          | ✔確定 Confirmação |

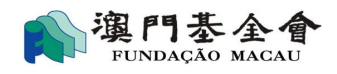

#### 1.1.2 Entrar na conta de utilizador

O utilizador deve aceder ao website: <u>https://sponsorship.fmac.org.mo/fmia</u> e preencher o endereço electrónico registado e a *password* para poder aceder à sua conta.

| アロトロム<br>アロトロム<br>網上資助<br>Plataforma "Impresso Electrónico pa           | ) 表 金 會<br>AQÃO MAQAU<br>申請平台<br>ra Requerer os Apoios Financeiros* |
|-------------------------------------------------------------------------|---------------------------------------------------------------------|
| 電影視戶: Login Account:<br>密碼: PIN(Password):<br>熱頂语: authentication code: | someone@example.com<br>3 n wt<br>定記書者 Esqueceu-se o password?       |
| · · · · · · · · · · · · · · · · · · ·                                   | ogin                                                                |
|                                                                         |                                                                     |
| Copyright@ 2013 All rights reserved. 澳門甚全會 版權所有                         |                                                                     |

#### Depois de entrar na conta de utilizador, pode escolher uma das seguintes opções principais:

**Os meus pedidos:** consulta das informações relativas a pedidos formulados desde o ano de 2015 e sobre a decisão, bem como apresentar informações complementares aos pedidos já entregues.

Novo pedido: formulação de novo pedido.

Dados da entidade requerente: consulta ou actualização de dados gerais da entidade requerente.

Alteração de password: alteração da password.

Sair: saída da conta.

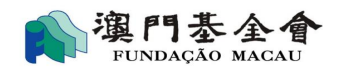

# **1.2** Formulação de novo pedido

Clique em "Novo pedido" para aceder à página "Pedido de apoio financeiro > Novo pedido".

1) Escolha a opção adequada com a natureza do seu novo pedido de apoio financeiro.

| 我的申請 O(s) meu(s) pedido(s) | 新增申請 Novo pedido                                                                                | 微伸信息 Dados Institucionais                                                       |                                                                                                    |  |
|----------------------------|-------------------------------------------------------------------------------------------------|---------------------------------------------------------------------------------|----------------------------------------------------------------------------------------------------|--|
| (編上資助申請 Pedido de          | apoio financeiro online >                                                                       | 新増申請 Novo pedido                                                                |                                                                                                    |  |
| Trops                      | 2021 次 化乙烯酸 /<br>21 對<br>ma de Apolo Financeiro para Ac<br>Aesocia/Des de Macar <sup>®</sup> po | The Caleford State California California Caleford State<br>Ret & a and the 2022 | 2021 St 化 St 新 / 30 日 東部<br>計算一部 第2名 約<br><sup>19</sup> Nogerna de Apolo Financeiro para Actividades/Projectos Culturais de<br>Associațier de Marau-ópera chiresa <sup>1</sup> , gans e ano de 2021. |  |

#### 2) Confirme ou actualize os dados gerais da requerente.

| 申請者基本資料<br>Dados gerais do Reque                                                            | 這室頂目<br>Descrição detalhada sobre cada projecto              | 附件<br>Anexo | 提交申請)<br>Submeter o pedido e desca              | 交下載申請表<br>rregar o formulário preechido |
|---------------------------------------------------------------------------------------------|--------------------------------------------------------------|-------------|-------------------------------------------------|-----------------------------------------|
| ▶ 申請者資料Dados do requerente                                                                  |                                                              |             |                                                 |                                         |
| 1.1 申請機構名稱(中文):<br>Designação da instituição requerente em<br>chinês:                       | 澳門XX 總會                                                      |             |                                                 |                                         |
| 1.2 申請機構名稱(外文) :<br>Designação da instituição requerente em<br>português ou noutra línqua : | Associação dos XXXX de Macau<br>The XXX Association of Macau |             |                                                 |                                         |
| 1.3 註冊地址 :<br>Endereço registado :                                                          | 澳門氹仔盧伯德圓形地氹仔砲臺XX                                             |             |                                                 |                                         |
| 1.4 通訊地址 :<br>Endereço de contacto :                                                        | XXXXXXX                                                      |             |                                                 |                                         |
| 1.5 電話 :<br>Telefone                                                                        | 28XXXXXX                                                     |             | 1.6 傳真 :<br>Fax                                 | 28 XXXXXX                               |
| 1.7 電郵 :<br>E-mail :                                                                        | XXXXX@macau.ctm.net                                          |             |                                                 |                                         |
| 1.8 機構所在地 :<br>Localização da instituição :                                                 | ●本地Macau 〇非本地Fora de Macau                                   |             | 1.9 機構性質 :<br>Natureza da instituição<br>:      | 〇牟利Lucrativa                            |
| 1.10 代表人姓名 :<br>Nome do representante :                                                     | XXX 主席                                                       | *           | 1.11 聯絡人姓名 :<br>Nome da pessoa de<br>contacto : | 陳 XX                                    |

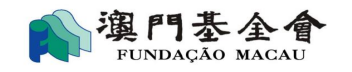

| 中請者基本資<br>Dados gerais do Req<br>1.14 代表人電話 :<br>Telefone do representante :                       | 填寫項目<br>Descrição detalhada sobre cada projecto<br>28<br>XXXXXXX | 附件<br>Anexo<br>3<br>* | 提交申請<br>Submeter o pedido e descr<br>1.15 恭路人電話:<br>Telefone da pessoa de<br>contacto: | Q下載申請表<br>rregar o formulário preechido<br>6XXXXXXX | *                  |
|----------------------------------------------------------------------------------------------------|------------------------------------------------------------------|-----------------------|----------------------------------------------------------------------------------------|-----------------------------------------------------|--------------------|
| ◆ 銀行賬戶資料Dados da conta bancária do<br>2.1 銀行名稱 :<br>Nome do banco :                                | requerente<br>XX 銀行                                              |                       |                                                                                        |                                                     | *                  |
| 2.2 版户石稿 .<br>Nome da conta :<br>2.3 賬戶賬號 :<br>Número da conta :<br>2.4 銀行地址 : ( 澳門以外開設之帳戶適<br>用 ) | 澳門 XX 總會                                                         |                       |                                                                                        |                                                     | *                  |
| Endereço do banco (caso o banco não<br>exerça actividade em Macau)                                 |                                                                  |                       |                                                                                        | 巴香存Guardar                                          | ◆下一步Passo seguinte |

3) Preencha os espaços em branco (como por exemplo: nome do projecto, data e local da realização), escolhendo sempre as opções mais adequadas à natureza do objecto do pedido de apoio financeiro e preencha as despesas e receitas orçamentadas.

O utilizador pode apagar ou adicionar novas colunas quer no campo "despesas" quer no campo "receitas" bastando apenas clicar em "x" ou "+".

O utilizar deve clicar em "passo seguinte" para continuar.

|      | 申請者基本<br>Dados gerais do                                                                                                    | 5寶科<br>Requerente Descrição det                           | 填寫項目<br>alhada sobre cada projecto                                           | 附件<br>Anexo                                           | Submeter o ped                                        | 提交申請及下載申請表<br>ido e descarregar o formulário pr                                                  | reechido                                                                                                    |
|------|----------------------------------------------------------------------------------------------------|-----------------------------------------------------------|------------------------------------------------------------------------------|-------------------------------------------------------|-------------------------------------------------------|--------------------------------------------------------------------------------------------------|----------------------------------------------------------------------------------------------------|
| 一.項目 | 19月(請按申請項目優先次序排序)Descriçã                                                                                                    | io sobre cada projecto (por orde                          | em de preferência)                                                           |                                                       |                                                       |                                                                                                  |                                                                                                    |
| 1.1  | 項目編號:<br>Projecto N.º:                                                                                                    | 1                                                         |                                                                              |                                                       |                                                       |                                                                                                  |                                                                                                    |
| 1.2  | 項目類別:(單選項):<br>Tipo do projecto派(Escolha só um):                                                                                                    | ○研究 Estudos<br>○研討會 Conferência<br>○康樂活動 Acção recreativa | ○出版 Publicação<br>○展覽 Exposição<br>○外訪/交流 Visita ao exterior,<br>Intercâmbio | ○培訓 Foi<br>○音像 Au<br>/ ○慈善/籌<br>filantrópio<br>fundos | mação<br>diovisual<br>軟活動 Acção<br>ca / Angariação de | ○碼座 Palestra<br>○表演 Espectáculo<br>○推廣澳門項目 Acção qu<br>a promoção de Macau<br>○聯誼活動 Acção de con | <ul> <li>二作坊 Workshop</li> <li>比賽 Concurso</li> <li>i師慶活動 Acção</li> <li>comemorativa</li> <li>vívio</li> <li>2建築収装修工程 Obra de<br/>construção ou de<br/>remocialação</li> </ul> |
|      |                                                                                                    | ○運作經費 Despesas de<br>funcionamento                        | ○購置設備 Aquisição de<br>equipamentos                                           | 〇其他 Ou<br>especifica                                  | tros (É favor<br>Ir)                                  |                                                                                                  | *                                                                                                    |
| 1.3  | 項目名稱:<br>Nome do projecto:                                                                                                    |                                                           |                                                                              | *                                                     | 合辦機構:<br>Os co-organizad                              | ores :                                                                                           |                                                                                                    |
| 1.4  | 預計項目開始日期:<br>Data prevista para iniciar o<br>projecto:                                                                                              | ₩*(年-月-                                                   | 曰)(ano-mês-dia)                                                              |                                                       |                                                       |                                                                                                  |                                                                                                    |
| 1.5  | 預計項目完成日期:<br>Data prevista para concluir o<br>projecto:                                                                                             | ▶ *(年-月-                                                  | 日)(ano-mês-dia)                                                              |                                                       |                                                       |                                                                                                  |                                                                                                    |
| 1.6  | 開展地點:<br>Local da realização:                                                                                                    |                                                           |                                                                              |                                                       |                                                       |                                                                                                  | ×                                                                                                    |
| 1.7  | 對象:<br>Destinatários:                                                                                                    |                                                           |                                                                              | *                                                     | 参加人數:<br>Número de parti                              | cipantes :                                                                                       | ×                                                                                                    |
| 1.8  | 項目離述 (活動詳細流程):<br>Breve apresentação sobre o projecto<br>(pode fazer um mapa para explicar<br>detalhadamente o calendário<br>completo do projecto): |                                                           |                                                                              |                                                       |                                                       |                                                                                                  | <i>I</i> *                                                                                                    |

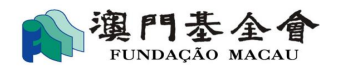

|                                                                                      | ■暫存Guardar +保存并繼續新增Guardar e co                                                                 | ntinuar a preencher                        | ◆上一步Passo anter              | rior →下一步Pass    | so seguinte |
|--------------------------------------------------------------------------------------|-------------------------------------------------------------------------------------------------|--------------------------------------------|------------------------------|------------------|-------------|
|                                                                                      | 總額Total                                                                                         |                                            | 0.00                         |                  |             |
| 請選擇Seleccione                                                                        |                                                                                                 |                                            |                              |                  | ×           |
| 請選擇Seleccione                                                                        |                                                                                                 |                                            |                              |                  | ×           |
| 支出項目 *<br>Despesa                                                                    | 詳細說明/計算基礎 (運算公式)<br>Descrição detalhada / Base de cálculo (fórmula de cálculo)                  | 金額(澳門元) *<br>Montante (MOP)                | 報價單/憑據序號<br>N.º da cotação / | ′ N.º da factura |             |
| 預算基礎:<br>Base de cáculo:                                                             | □按過往開展同類項目的經驗推算;com base na experiência ol<br>□一般估算;Estimativa genérica □其他(請說明)Outro (especifi | otida através da realização do pro<br>que) | jecto semelhante 🗆以報價量       | 置為依據;com base n  | ia cotação  |
| 2.3支出預算明細Despesas orçamentais *                                                      |                                                                                                 |                                            |                              |                  |             |
| 2.2其他收入預算明細 *<br>Outras receitas orçamentais                                         | 〇有 (如有,請提供下列資料)<br>Sim (é favor fornecer os dados mexigidos em baixo)                           | ○ 沒有 (請跳至2.3)<br>Não (passe para o po      | onto 2.3)                    |                  |             |
| 2.1有否向其他機構申請資助? *<br>Pediu mais algum apolo financeiro junto de<br>outras entidades? | 〇有(如有 · 請提供下列資料)<br>Sim (por favor indique os dados exigidos em baixo)                          | ○沒有(請跳至2.2)<br>Não (passe para o po        | onto 2.2)                    |                  |             |
| 二.項目預算Orçamento de cada projecto                                                     |                                                                                                 |                                            |                              |                  |             |

4) Verifique e confirme as informações introduzidas, e clique num dos sinais que aparecem no canto direito caso pretenda alterar estas informações.

Se o apoio financeiro se destinar a dois ou mais projectos, o utilizar deve clicar em "+Introduzir mais um projecto no pedido".

| 編號<br>N.º | 項目名稱<br>Nome do(s) projecto(s) | 預算支出<br>(澳門元)<br>Despesas | 其他資助金<br>Valor de out<br>financeiro(s)<br>(M | 額(澳門元)<br>tro(s) apoio(s)<br>requerido(s)嶽<br>IOP) | 預算收入<br>( 澳門元 )<br>Receitas previstas | 申請資助金額<br>( 演門元 )<br>Montante do<br>apoio financeiro | 操作<br>Tratamento |
|-----------|--------------------------------|---------------------------|----------------------------------------------|----------------------------------------------------|---------------------------------------|------------------------------------------------------|------------------|
|           |                                | (MOP)                     | 待覆總計<br>A confirmar                          | 批准總計<br>Concedido(s)                               | (MOP)                                 | pretendido<br>(MOP)                                  |                  |
| 1         | 運作經費 Despesas de funcionamento | 2,222.00                  | 0.00                                         | 0.00                                               | 0.00                                  |                                                      | Q 🖋 🖲 🖲 🗙        |
|           |                                |                           |                                              |                                                    |                                       | 總計 Total:1 行 Linha                                   | 頁 Página 1丶      |
|           | 總計Total                        | 2,222.00                  | 0.00                                         | 0.00                                               | 0.00                                  | 2,222.00                                             |                  |
|           | +37                            | 增申請項目Introduzir mais 1    | am projecto no pedido                        |                                                    |                                       |                                                      |                  |

5) Introduza o montante do apoio financeiro que pretende solicitar à Fundação Macau.

|           | 申請書基本貿利<br>Dados gerais do Requerente I     | 填寫項目<br>Descrição detaIhada sobre cada projecto<br>2 | 附件<br>Anexo<br>3                            | Submeter o ped                                     | 提交申請及下載申請表<br>ido e descarregar o formulário | o preechido                                          |                  |
|-----------|---------------------------------------------|------------------------------------------------------|---------------------------------------------|----------------------------------------------------|----------------------------------------------|------------------------------------------------------|------------------|
| ▶ 總體      | 項目說明Descrição global sobre o(s) projecto(s) |                                                      |                                             |                                                    |                                              |                                                      |                  |
| 編號<br>N.º | 項日名稱<br>Nome do(s) projecto(s)              | 預算支出<br>(演門元)<br>Despesas                            | 其他資助金<br>Valor de ou<br>financeiro(s)<br>(N | 額(澳門元)<br>tro(s) apoio(s)<br>requerido(s)誕<br>IOP) | 預算收入<br>(演門元)<br>Receitas previstas          | 申請資助金額<br>( 湊門元 )<br>Montante do<br>apoio financeiro | 操作<br>Tratamento |
|           |                                             | orçamentais<br>(MOP)                                 | 待覆總計<br>A confirmar                         | 批准總計<br>Concedido(s)                               | (MOP)                                        | pretendido<br>(MOP)                                  |                  |
| 1         | 交流計劃                                        | 111,111.00                                           | 0.00                                        | 0.00                                               | 500.00                                       | 100,000.00                                           | Q ở ⊕ ⊕ ¥        |
| 2         | 研討會                                         | 35,800.00                                            | 0.00                                        | 1,500.00                                           | 0.00                                         | 34,000.00                                            | Q ♂ ⊕ ⊕ ¥        |
|           |                                             |                                                      |                                             |                                                    |                                              | 總計 Total:2 行 Linha                                   | 頁 Página 1 ✔     |
|           | 總計Total                                     | 146,911.00                                           | 0.00                                        | 1,500.00                                           | 500.00                                       | 134,000.00                                           |                  |
|           |                                             | ◆新增申請項目Introduzir mais                               | um projecto no pedido                       |                                                    |                                              |                                                      |                  |

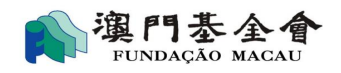

legalmente competente

6) Se o montante solicitado for superior a MOP100 mil, é obrigatório preencher a parte "Descrição geral sobre o(s) projecto(s) a cuja realização se destina o apoio requerido", e para terminar clique em "passo seguinte".

| 1 理令(倘有,請甲點列形式);                                                                                                    |                                                                                                    |                                                                                                    |
|----------------------------------------------------------------------------------------------------|----------------------------------------------------------------------------------------------------|----------------------------------------------------------------------------------------------------|
| presentação geral (por favor, enumere os pontos principais do mais                                                                                                    | s importante para o menos importante, havendo):                                                                                                    |                                                                                                    |
|                                                                                                    |                                                                                                    |                                                                                                    |
|                                                                                                    |                                                                                                    |                                                                                                    |
|                                                                                                    |                                                                                                    |                                                                                                    |
|                                                                                                    | <i></i>                                                                                                    |                                                                                                    |
| 2 目標(請簡述及選擇以下合適項):                                                                                                    |                                                                                                    |                                                                                                    |
| ojectivos (por favor, faça uma breve descrição e assinale no(s) espa                                                                                                    | ço(s) correspondente(s)):                                                                                                    |                                                                                                    |
|                                                                                                    |                                                                                                    |                                                                                                    |
|                                                                                                    |                                                                                                    |                                                                                                    |
|                                                                                                    | 1                                                                                                    |                                                                                                    |
| ■ 4 ÷ 尺 恒 汕                                                                                                    |                                                                                                    |                                                                                                    |
| emocão do bem-estar dos cidadãos                                                                                                    | □叱進乂10要明設機<br>Promoção do desenvolvimento da arte e da cultura                                                                                                    | 口吃進入才 培養<br>Promoção da formação de recursos humanos                                                                                                    |
|                                                                                                    |                                                                                                    | Presentation (C. 2. Setting Stational Conference on Proceedings of Children Conference Stational Conference Stational Conference Statio |
| 性動學術研究<br>pmocão de estudos académicos e científicos                                                                                                    | □ 増進交流台作/推廣澳門<br>Reforco do intercâmbio e da cooperação / promoção de Macau                                                                                                    |                                                                                                    |
|                                                                                                    | 1 1 1 1                                                                                                    |                                                                                                    |
| 特色或創意(倘有,請用點列形式):                                                                                                    |                                                                                                    |                                                                                                    |
| acterísticas específicas ou chativas (e lavor, enumerar os pontos o                                                                                                    | to mais importante para o menos importante, navendoj.                                                                                                    |                                                                                                    |
|                                                                                                    |                                                                                                    |                                                                                                    |
|                                                                                                    |                                                                                                    |                                                                                                    |
|                                                                                                    |                                                                                                    |                                                                                                    |
|                                                                                                    |                                                                                                    |                                                                                                    |
|                                                                                                    | h                                                                                                    |                                                                                                    |
| 1 靖朝社会称社(はな)(編朝社石淵道以下会達信)。                                                                                                    | A                                                                                                    |                                                                                                    |
| 1 預期社會效益(成效)(時間拡及選擇以下合適項):<br>cácia social / Resultados sociais que se prevêem obter (é favor, efe                                                                                                    | ztuar uma breve apresentação e assinalar no(s) campo(s) corresponden                                                                                                    | te(s):                                                                                                    |
| 1 預期社會效益(成效)(時間述及選擇以下合適項):<br>Cácia social / Resultados sociais que se prevêem obter (é favor, efe                                                                                                    | x<br>ctuar uma breve apresentação e assinalar no(s) campo(s) corresponden                                                                                                    | te(s):                                                                                                    |
| 1 預期社會效益(成效)(請簡述及選揮以下合適項):<br>cácia social / Resultados sociais que se prevêem obter (é favor, efe                                                                                                    | //<br>ctuar uma breve apresentação e assinalar no(s) campo(s) corresponden                                                                                                    | te(s):                                                                                                    |
| 預期社會效益(成效)(請簡述及選擇以下合適項):<br>cácia social / Resultados sociais que se prevêem obter (é favor, efe                                                                                                    | ر در در در در در در در در در در در در در                                                                                                    | te(s):                                                                                                    |
| 4 預期社會效益(成效)(講簡述及選擇以下合適項):<br>cácia social / Resultados sociais que se prevêem obter (é favor, efe                                                                                                    | ctuar uma breve apresentação e assinalar no(s) campo(s) corresponden                                                                                                    | te(s):                                                                                                    |
| 4 預期社會效益(成效)(時間這及選擇以下台還項):<br>cácia social / Resultados sociais que se prevêem obter (é favor, efe                                                                                                    | ctuar uma breve apresentação e assinalar no(s) campo(s) corresponden                                                                                                    | te(s):                                                                                                    |
| 4 預期社會效益(成效)(請酬述及選擇以下合適項):<br>cácia social / Resultados sociais que se prevêem obter (é favor, efe<br>空合政府施政<br>) projecto() coppera(m) com se linbas da arcão governativa da                                                                                                    | ctuar uma breve apresentação e assinalar no(s) campo(s) corresponden<br>回符合基金會好期提出的服務需求<br>(Vi) projectiv() pode(m) atlifezer or requisitor relativamente apr                                                                                                    | te(s):<br>□回應社會服務需求                                                                                                    |
| 4 預期社會效益(成效)(講開這及選擇以下合適項):<br>cácia social / Resultados sociais que se prevêem obter (é favor, efe<br>配合政府施政<br>s) projecto(s) coopera(m) com as linhas de acção governativa da<br>EM                                                                                                    | ctuar uma breve apresentação e assinalar no(s) campo(s) corresponden<br>一 行 合 基 金 會 近 帮 提 由 的 服 務 需 求 O(s) projecto(s) pode(m) satisfazer os requisitos relativamente aos servicos prestados recentemente pela FM                                                                                                    | te(s):<br>□□ 曙社會照察需求<br>O(s) projecto(s) pode(m) responder a necessidades sociais                                                                                                    |
| 4 預期社會效益(成效)(請關這及選擇以下合適項):<br>cácia social / Resultados sociais que se prevêem obter (é favor, efe<br>配合政府施政<br>s) projecto(s) coopera(m) com as linhas de acção governativa da<br>LEM                                                                                                    | ctuar uma breve apresentação e assinalar no(s) campo(s) corresponden<br>()<br>()<br>()<br>()<br>()<br>()<br>()<br>()<br>()<br>()                                                                                                    | ie(s):<br>回應社會服務需求<br>O(s) projecto(s) pode(m) responder a necessidades sociais                                                                                                    |
| 4 預期社會效益(成效)(時間這及選擇以下台還項):<br>cácia social / Resultados sociais que se prevêem obter (é favor, efe<br>配合政府施政<br>s) projecto(s) coopera(m) com as linhas de acção governativa da<br>LEM<br>可替代政府服務或降低政府運作成本                                                                                                    | ctuar uma breve apresentação e assinalar no(s) campo(s) corresponden<br>口符合基金會近明提出的服務需求<br>O(s) projecto(s) pode(m) satisfazer os requisitos relativamente aos<br>serviços prestados recentemente pela FM<br>□所實踐的理念及目標在社區或社圖中得到認識或支持                                                                                                    | te(s):<br>□回應社會服務需求<br>O(s) projecto(s) pode(m) responder a necessidades sociais<br>□服務對象谱得身心健康的益虛或知識技能的提升                                                                                                    |
| 預期社會效益(成双)(講開結反獲擇以下合遠項):<br>:ácia social / Resultados sociais que se prevêem obter (é favor, efe<br>こ合政府施政<br>i) projecto(s) coopera(m) com as linhas de acção governativa da<br>EM<br>可替代政府服務或降低政府遵作成本<br>i) projecto(s) pode(m) ajudar a aliviar os trabalhos do Governo e                                                       | ctuar uma breve apresentação e assinalar no(s) campo(s) corresponden<br>〇符合基金會近期提出的服務需求<br>O(s) projecto(s) pode(m) satisfazer os requisitos relativamente aos<br>serviços prestados recentemente pela FM<br>〇所實踐的理念及目標在社區或社畫中得到認識或支持<br>A ideia e o objectivo do(s) projecto(s) têm grande aceitação e                                                                                                    | te(s):<br>□□應社會服務需求<br>O(s) projecto(s) pode(m) responder a necessidades sociais<br>□服務對象獲得身心健康的益星或知識技能的提升<br>O(s) destinatário(s) do(s) projecto(s) podem beneficiar, por exempl<br>de melhor savied fisica e sofunica o piter conbecimento a savender                                                                                                    |
| 預期社會效益(成效)(講職述及選擇以下合遺項):<br>:ácia social / Resultados sociais que se prevêem obter (é favor, efe<br>合政府施政<br>) projecto(s) coopera(m) com as linhas de acção governativa da<br>EM<br>習管代政府服務或降低政府遵作成本<br>) projecto(s) pode(m) ajudra a aliviar os trabalhos do Governo e<br>luzir os respectivos custos de funcionamento          | ctuar uma breve apresentação e assinalar no(s) campo(s) corresponden                                                                                                    | te(s):<br>□回 屢社會服務需求<br>O(s) projecto(s) pode(m) responder a necessidades sociais<br>□服務對象谨得身心健康的益處或知識技能的提升<br>O(s) destinatário(s) do(s) projecto(s) podem beneficiar, por exempl<br>de melhor saúde física e psiquica, obter conhecimentos, aprender<br>novas técnicas profisionais, etc.                                                                                                    |
| 携期社會效益(成效)(講關結反選擇以下合遠項):<br>ácia social / Resultados sociais que se prevêem obter (é favor, efe<br>2合取府施政<br>) projecto(s) coopera(m) com as linhas de acção governativa da<br>EM<br>1輩代取府服務或降低取所遺作成本<br>:) projecto(s) pode(m) ajudar a aliviar os trabalhos do Governo e<br>luzir os respectivos custos de funcionamento         | ctuar uma breve apresentação e assinalar no(s) campo(s) corresponden ctuar uma breve apresentação e assinalar no(s) campo(s) corresponden Gréca e de Singuesta e assinalar no(s) campo(s) corresponden Gréca e assinalar no(s) campo(s) campo(s) campo(s) corresponden Gréca e assinalar no(s) campo(s) campo(s) cam | 回應社會服務需求         O(s) projecto(s) pode(m) responder a necessidades sociais         回路對象獲得身心健康的益處或知識技能的提升         O(s) destinatărio(s) do(s) projecto(s) podem beneficiar, por exempli de melhor saúde física e psíquica, obter conhecimentos, aprender novas técnicas profissionais, etc.                                                                                                    |
| · 預期社會效益(成效)(講簡述反選擇以下台還項):<br>cácia social / Resultados sociais que se prevêem obter (é favor, efe<br>尼合政府施政<br>s) projecto(s) coopera(m) com as linhas de acção governativa da<br>EM<br>可替代政府服務或降低政府運作成本<br>s) projecto(s) pode(m) ajudar a aliviar os trabalhos do Governo e<br>duzir os respectivos custos de funcionamento     | ctuar uma breve apresentação e assinalar no(s) campo(s) corresponden                                                                                                    | 回應社會服務需求         O(s) projecto(s) pode(m) responder a necessidades sociais         回路對象獲得导心健康的益虛或知識技能的提升         O(s) destinatário(s) do(s) projecto(s) podem beneficiar, por exemple de melhor saúde física e psíquica, obter conhecimentos, aprender novas técnicas profissionais, etc.                                                                                                    |
| 1 預期社會效益(成效)(講種拡及選擇以下合適項):<br>cácia social / Resultados sociais que se prevêem obter (é favor, efe<br>能合取府施政<br>s) projecto(s) coopera(m) com as linhas de acção governativa da<br>LEM<br>可替代取府服務或降低取用運作成本<br>s) projecto(s) pode(m) ajudar a aliviar os trabalhos do Governo e<br>duzir os respectivos custos de funcionamento    | ctuar uma breve apresentação e assinalar no(s) campo(s) corresponden  〇符合基金會近期提出的服務需求 O(s) projecto(s) pode(m) satisfazer os requisitos relativamente aos serviços prestados recentemente pela FM  〇所實踐的理念及目標在社區或社童中得到認識或支持 A ideia e o objectivo do(s) projecto(s) têm grande aceitação e reconhecimento da comunidade e/ou de associações                                                                                                    | te(s):<br>□回應社會服務需求<br>O(s) projecto(s) pode(m) responder a necessidades sociais<br>□服務對象獲得身心健康的益虛或知識技能的遵升<br>O(s) destinatário(s) do(s) projecto(s) podem beneficiar, por exemple<br>de melhor saúde física e psíquica, obter conhecimentos, aprender<br>novas técnicas profissionais, etc.                                                                                                    |
| 環期社會效益(成效)(講職並及選擇以下合遠項):<br>cácia social / Resultados sociais que se prevêem obter (é favor, efe<br>こ合政府施政<br>s) projecto(s) coopera(m) com as linhas de acção governativa da<br>EM<br>可替代政府服務或降低政府運作成本<br>s) projecto(s) pode(m) ajudar a aliviar os trabalhos do Governo e<br>luzir os respectivos custos de funcionamento       | ctuar uma breve apresentação e assinalar no(s) campo(s) corresponden                                                                                                    | te(s):<br>□ 厚澤社會服務需求<br>O(s) projecto(s) pode(m) responder a necessidades sociais<br>□ 服務對象獲得身心健康的益處或知識技能的提升<br>O(s) destinatário(s) do(s) projecto(s) podem benefíciar, por exempli<br>de melhor saúde física e psiquica, obter conhecimentos, aprender<br>novas técnicas profissionais, etc.                                                                                                    |
| 1 預期社會效益(成效)(請種拡及選擇以下合適項):<br>cácia social / Resultados sociais que se prevêem obter (é favor, efe<br>配合取所施政<br>s) projecto(s) coopera(m) com as linhas de acção governativa da<br>EM<br>可替代取用服務或降低取得運作成本<br>s) projecto(s) pode(m) ajudar a aliviar os trabalhos do Governo e<br>duzir os respectivos custos de funcionamento     | ctuar uma breve apresentação e assinalar no(s) campo(s) corresponden                                                                                                    | te(s):   □□ 曙社會服務需求 O(s) projecto(s) pode(m) responder a necessidades sociais  □服務對象獲得身心健康的益虛或知識技能的提升 O(s) destinatário(s) do(s) projecto(s) podem benefíciar, por exemple de melhor saúde física e psíquica, obter conhecimentos, aprender novas técnicas profissionais, etc.                                                                                                    |
| 4 預期社會效益(成效)(請關結及獲揮以下合徳項):<br>icácia social / Resultados sociais que se prevêem obter (é favor, efe<br>配合政府施政<br>(s) projecto(s) coopera(m) com as linhas de acção governativa da<br>VEM<br>可替代政府服務或降低政府運作成本<br>(s) projecto(s) pode(m) ajudar a aliviar os trabalhos do Governo e<br>duzir os respectivos custos de funcionamento | ctuar uma breve apresentação e assinalar no(ŝ) campo(ŝ) corresponden  □符合基金會近期提出的服務需求 O(ŝ) projecto(ŝ) pode(m) satisfazer os requisitos relativamente aos serviços prestados recentemente pela FM  □所實踐的理念及目標在社區或社童中得到認識或支持 A ideia e o objectivo do(ŝ) projecto(ŝ) têm grande aceitação e reconhecimento da comunidade e/ou de associações  □缺乏場地                                                                                                    | te(s):<br>□ 圆 應社會服務需求<br>O(s) projecto(s) pode(m) responder a necessidades sociais<br>□ 服務對象獲得身心健康的益虛或知識技能的提升<br>O(s) destinatário(s) do(s) projecto(s) podem beneficiar, por exempl<br>de melhor saúde física e psíquica, obter conhecimentos, aprender<br>novas técnicas profissionais, etc.<br>□ 缺乏人力資源                                                                                                    |

7) Seleccione e envie os ficheiros com as informações/documentos complementares e clique em "passo seguinte".

|       | F                                                                                                    |        |                                                                             |                                                                |                          |                                                   |               |                  |
|-------|----------------------------------------------------------------------------------------------------|--------|-----------------------------------------------------------------------------|----------------------------------------------------------------|--------------------------|---------------------------------------------------|---------------|------------------|
|       | 由讀者基本實料<br>Dados gerais do Reque                                                                                  | rente  | j<br>Descrição detall                                                       | 真寫項目<br>hada sobre cada projecto<br>2                          | 附件 提交申<br>Anexo<br>3     | 請及下載申請表<br>escarregar o formulário preechido<br>4 | _             |                  |
| ▶ 附件  | :Anexo                                                                                                    |        |                                                                             |                                                                |                          |                                                   |               |                  |
| Junta | 本人(等)謹附交以下文件以供審核:<br>(m)-se ao requerimento o(s) seguinte(s) document                                             | to(s): | 曾提交及沒變更<br>O documento<br>já foi<br>submetido e<br>não sofreu<br>alterações | 未能遞交之原因<br>Razão pela qual o<br>documento não foi<br>submetido | 文件名稿<br>Nome do ficheiro | 備註<br>Observações                                 | 上傅<br>Enviar  | 操作<br>Tratamento |
| 1.1   | 由當地法定機構發出的有效機構章程<br>Estatuto da instituição requerente válido e<br>emítido pela entidade legalmente<br>competente |        |                                                                             |                                                                |                          |                                                   |               |                  |
| 1.2   | 由當地法定機構發出的有效架構成員名單<br>Lista dos membros dos órgãos da instituição<br>requerente válida e emitida pela entidade    |        | 0                                                                           |                                                                |                          |                                                   | ←上傳<br>Enviar |                  |

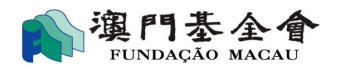

1.2 申請機構名稱(外文) : Designação da instituição requerente em

português ou noutra língua :

8) Verifique novamente as informações introduzidas, podendo clicar em "passo anterior" para alterar estas informações.

| -                                                           | 申請者基本資料<br>Dados gerais do Requerente | 填寫原目<br>Descrição detalhada sobre cada projecto<br>2 | 附件<br>Anexo<br>3 | 提交申請及下載申請表<br>neter o pedido e descarregar o formulário preechido |
|-------------------------------------------------------------|---------------------------------------|------------------------------------------------------|------------------|-------------------------------------------------------------------|
| ▶ 申請信息Informações sobre o ped                               | ido                                   |                                                      |                  |                                                                   |
| 申請編號 :<br>N.º de referência do pedido :                     | G-SXX-00067-                          | 129                                                  |                  |                                                                   |
| 申請名稱 :<br>Nome do pedido :                                  | 年度計劃(2項                               | )                                                    |                  |                                                                   |
|                                                             |                                       |                                                      |                  |                                                                   |
| ▶ 1:申請者資料Dados do requerente                                | •                                     |                                                      |                  |                                                                   |
| 1.1 申請機構名稱(中文):<br>Designação da instituição requerent<br>: | te em chinês 演門 XX 總會                 |                                                      |                  |                                                                   |

9) Depois de confirmar as informações introduzidas, clique em "entregar" e para concluir o preenchimento do formulário electrónico deve preencher o espaço respectivo com o código de autenticação enviado para o número de telemóvel disponibilizado.

The XXX Association of Macau

Após ter preenchido o formulário electrónico deve-o imprimir, para ser assinado pelo representante orgânico ou pelo representante legal, aposto o carimbo em uso (no caso de ser uma pessoa colectiva), devendo o mesmo ser entregue no balcão de atendimento específico da Fundação Macau, formalizando assim o pedido.

| 5:上傳文件Enviar do ficheiro             |                                              |                                          |                              |  |  |  |  |  |  |  |  |
|--------------------------------------|----------------------------------------------|------------------------------------------|------------------------------|--|--|--|--|--|--|--|--|
| 申請文件Documentos que instruem o pedido |                                              |                                          |                              |  |  |  |  |  |  |  |  |
| 文件類型<br>Tipo de ficheiro             | 文件名稱<br>Nome do ficheiro                     | 文件提交日期<br>Data de entrega do<br>ficheiro | 文件備註<br>Notas aos documentos |  |  |  |  |  |  |  |  |
| 遞交備註<br>Notas sobre as submissões    |                                              |                                          |                              |  |  |  |  |  |  |  |  |
|                                      | 预宽申請表草稿Previsualizar o formulário preenchido |                                          | ◆上一步Passo anterior           |  |  |  |  |  |  |  |  |

| Mob           | 請輸入手機號碼為:<br>ile phone no. | 的短信驗證碼<br>SMS authentication code         |                   |
|---------------|----------------------------|-------------------------------------------|-------------------|
|               |                            |                                           |                   |
| €重新發送Reenviar | ✔提交申請及下載申                  | 請表 Submeter o pedido e descarregar o form | ulário preenchido |

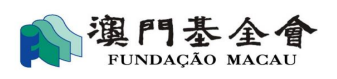

# **1.3** Consulta sobre a situação do pedido apresentado

#### 1.3.1 Consulta sobre a situação do pedido apresentado

O utilizador deve clicar em "Os meus pedidos" para saber em que situação se encontra o pedido anteriormente apresentado (sendo o pedido mais recente colocado na primeira coluna).

| 我的申請 O(s) meu(s) | pedido(s) 新增                               | 申請 Novo pedido 機構信息 Dad                                | los institucionais                                                    |                                             |             |                                   |                                                                      |                   |                  |  |  |  |
|------------------|--------------------------------------------|--------------------------------------------------------|-----------------------------------------------------------------------|---------------------------------------------|-------------|-----------------------------------|----------------------------------------------------------------------|-------------------|------------------|--|--|--|
|                  |                                            |                                                        |                                                                       |                                             |             |                                   |                                                                      |                   |                  |  |  |  |
|                  | ▶ 直詢結果列表 Quadro das informações requeridas |                                                        |                                                                       |                                             |             |                                   |                                                                      |                   |                  |  |  |  |
|                  | 申請編號<br>N.º de<br>referência do<br>pedido  | 資助申請名稱<br>Denominação do pedido de<br>apoio financeiro | 申請狀態<br>Estado de Aplicação                                           | 批示金額<br>Montante<br>aprovado no<br>despacho | 貨幣<br>Moeda | 已支付金額<br>O<br>montante<br>iá Pago | 總結提交報告情況<br>Balanço da situação<br>de apresentação dos<br>relatórios | 備註<br>Observações | 操作<br>Tratamento |  |  |  |
|                  | <u>G-SXX-00067-</u><br><u>128</u>          | 運作經費 Despesas de<br>funcionamento                      | 待提交澳基會審批<br>Pedido a entregar para<br>apreciação da Fundação<br>Macau |                                             |             |                                   |                                                                      |                   | # ×              |  |  |  |
|                  | <u>G-SXX-00067-</u><br>2104-001            | Test20210414                                           | 資助申請處理中<br>A aguardar decisão final<br>da Fundação Macau              |                                             |             |                                   |                                                                      | ok                | ¢                |  |  |  |

#### 1.3.2 Consulta sobre um pedido anterior

1) Clique no número de referência do pedido que pretende consultar e obter informações mais detalhadas.

| 的申請 O(s) meu(s) | ) pedido(s) 新                             | 增申請 Novo pedido 機構信息 Dad                                 | os institucionais                                                     |                                             |                      |                                                          |                                                                      |                |                         |
|-----------------|-------------------------------------------|----------------------------------------------------------|-----------------------------------------------------------------------|---------------------------------------------|----------------------|----------------------------------------------------------|----------------------------------------------------------------------|----------------|-------------------------|
|                 |                                           |                                                          |                                                                       |                                             |                      |                                                          |                                                                      |                |                         |
|                 | ▶ 查詢結果                                    | 列表 Quadro das informações reque                          | ridas                                                                 |                                             |                      |                                                          |                                                                      |                |                         |
|                 | 申請編號<br>N.º de<br>referência do<br>pedido | 資助申請名稱<br>Denominação do pedido de<br>apoio financeiro   | 申請狀態<br>Estado de Aplicação                                           | 批示金額<br>Montante<br>aprovado no<br>despacho | 貨幣<br>Moeda          | 已支付金額<br>O<br>montante<br>já Pago                        | 總結提交報告情況<br>Balanço da situação<br>de apresentação dos<br>relatórios | 備註<br>Observaç | 操作<br>jões Tratamento   |
|                 | <u>G-SXX-00067-</u><br><u>128</u>         | 運作經費 Despesas de<br>funcionamento                        | 待提交澳基會審批<br>Pedido a entregar para<br>apreciação da Fundação<br>Macau |                                             |                      |                                                          |                                                                      |                | ð X                     |
|                 | <u>G-SXX-00067-</u><br>2104-001           | Test20210414                                             | 資助申請處理中<br>A aguardar decisão final<br>da Fundação Macau              |                                             |                      |                                                          |                                                                      | ok             | ත                       |
| <b>和</b> 網上資助申  | 請Pedido de aj<br>項目信息 Inforr              | poio financeiro online > 項目信息<br>mações sobre o projecto | Descrição sobre cada proje<br>交記錄 E <mark>nviar registros</mark>      | cto                                         |                      |                                                          |                                                                      |                |                         |
|                 | ▶ 申請項目                                    | 列表Lista dos pedidos                                      |                                                                       |                                             |                      |                                                          |                                                                      |                |                         |
|                 | 序號<br>N.º                                 | 項目名稱<br>Nome do(s) projecto(s)                           |                                                                       | 預算支<br>Despe<br>orçam                       | 出<br>esas<br>eentais | 申請金額<br>Montante do<br>apoio<br>financeiro<br>pretendido | 批示金額<br>Montante<br>aprovado no<br>despacho                          | 貨幣<br>Moeda    | 批示備註<br>Notas do despac |
|                 | 1                                         | TEST1                                                    |                                                                       | 100,60                                      | 00.00                | 50,000.00                                                | 44,000.00                                                            | 澳門元            | 申請時已申報的開                |
|                 | 2                                         | TEST2                                                    |                                                                       | 215,0                                       | 00.00                | 100,000.00                                               | 75,000.00                                                            | 澳門元            | 餐飲、茶點費                  |
|                 | 3                                         | TEST3                                                    |                                                                       | 58,000                                      | 0.00                 | 30,000.00                                                |                                                                      |                |                         |
|                 |                                           |                                                          | 」中誌書(Imprimir o formulár                                              | io electrónico )                            | 内和内部生                | ( Droducão do Po                                         |                                                                      |                |                         |

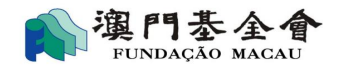

 Clique em "Histórico das alterações" para consulta das alterações efectuadas aos pedidos formulados, podendo ter acesso a informações mais detalhadas clicando no canto direito em "Mais".

| 我的       | 申請 O(s) meu(s)                                                                                                    | pedido(s) 新增           | 申請 Novo pedido          | 機構信息 Dados institucion | ais                           |                                |                                 |                                                  |                  |  |  |  |  |
|----------|----------------------------------------------------------------------------------------------------|------------------------|-------------------------|------------------------|-------------------------------|--------------------------------|---------------------------------|--------------------------------------------------|------------------|--|--|--|--|
| <b>F</b> | 網上資助申請Pedido de apoio financeiro online > 進交記録Enviar registros           項目信息 Informações sobre o projecto         選交記録 Enviar registros |                        |                         |                        |                               |                                |                                 |                                                  |                  |  |  |  |  |
|          | ▶ 遞交歷史História das submissões                                                                                                    |                        |                         |                        |                               |                                |                                 |                                                  |                  |  |  |  |  |
|          | 文件提交日期<br>Data de 申請者備註<br>entrega do Notas do Rec<br>ficheiro                                                                           |                        | 申請者備註<br>Notas do Reque | erente                 | 基金會回覆<br>Resposta da Fundação | 遞交類型<br>File type<br>File type | 遽交文件媆別<br>Categorias Submission | 狀態<br>Estado                                     | 操作<br>Tratamento |  |  |  |  |
|          |                                                                                                    | 2021-06-17<br>16:15:08 |                         |                        | 20210623                      | 遞交報告<br>enviar<br>relatório    |                                 | 基金會退回文件<br>Fundação<br>devolveu os<br>documentos | Q <u>查 看Mais</u> |  |  |  |  |

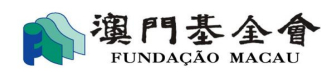

# 1.4 Consulta sobre a situação de pedido apresentado através desta plataforma

Após preenchimento e entrega do formulário electrónico através desta plataforma, o utilizador pode consultar a situação do seu pedido mediante um clique em "Os meus pedidos", por exemplo: "a aguardar a entrega de documentos/informações complementares", "a aguardar decisão", "deferido" ou "indeferido".

| 我的申請 O(s) meu(s | s) pedido(s) 新增                            | 申請 Novo pedido  機構信息 Dad                               | dos institucionais                                                                                   |                                             |             |                                   |                                                                      |                   |                  |
|-----------------|--------------------------------------------|--------------------------------------------------------|----------------------------------------------------------------------------------------------------|---------------------------------------------|-------------|-----------------------------------|----------------------------------------------------------------------|-------------------|------------------|
|                 | ▶ 查詢結果列表 Quadro das informações requeridas |                                                        |                                                                                                    |                                             |             |                                   |                                                                      |                   |                  |
|                 | 申請編號<br>N.º de<br>referência do<br>pedido  | 資助申請名稱<br>Denominação do pedido de<br>apoio financeiro | 申請狀態<br>Estado de Aplicação                                                                          | 批示金額<br>Montante<br>aprovado no<br>despacho | 貨幣<br>Moeda | 已支付金額<br>O<br>montante<br>já Pago | 總結提交報告情況<br>Balanço da situação<br>de apresentação dos<br>relatórios | 備註<br>Observações | 操作<br>Tratamento |
|                 | <u>G-SXX-00067-</u><br><u>132</u>          |                                                        | 未完成網上填報申請程序<br>O pedido não foi<br>formalizado ua<br>Plataforma                                      |                                             |             |                                   |                                                                      |                   | # X              |
|                 | <u>G-SXX-00067-</u><br><u>131</u>          | 年度計劃(2項)                                               | 網上申請成功送出,待澳<br>基會初步審查<br>Pedido entregue à<br>Fundação Macau,<br>aguardando apreciação<br>preliminar |                                             |             |                                   |                                                                      |                   | രു               |

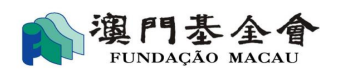

## 1.5 Consulta sobre a situação do pedido

O utilizador pode consultar a situação em que se encontra o seu pedido em "Os meus pedidos", havendo 9 resultados sobre a situação do pedido:

- 1) "O pedido não foi formalizado ua Plataforma": o pedido ainda não foi formalizado;
- "Pedido entregue à Fundação Macau, aguardando apreciação preliminar": o pedido foi entregue à Fundação Macau com sucesso, a Fundação Macau irá proceder à apreciação preliminar do pedido em breve";
- "A aguardar a entrega de documentos/informações complementares, devendo contactar a Fundação Macau": deve entrar em contacto com a Fundação Macau para saber dos documentos/informações em falta;
- "A aguardar a entrega de documentos originais no balcão de atendimento específico da Fundação Macau": a Fundação Macau já concluiu a apreciação preliminar do pedido, encontrando-se a aguardar a entrega, no balcão competente, dos originais dos documentos exigidos;
- "Pedido não elegível": concluída a apreciação preliminar, a Fundação Macau considera que o pedido não é elegível devido à falta de informações/documentos obrigatórios, podendo a entidade requerente entrar em contacto com a Fundação Macau;
- 6) "Pedido cancelado": o pedido foi cancelado por iniciativa da entidade requerente;
- "A aguardar decisão final da Fundação Macau": a Fundação Macau em breve irá tomar uma decisão final;
- 8) "Pedido deferido": o pedido foi deferido como melhor consta da notificação enviada por ofício;
- 9) "Pedido indeferido": o pedido foi indeferido nos termos da notificação enviada por ofício.

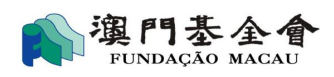

# **1.6** Preenchimento do relatório de avaliação do projecto objecto de apoio financeiro

1.6.1 Seleccione o pedido deferido a que se refere o relatório de avaliação a preencher e clique em "preencher o relatório"

| 我的申請 O(s) meu                                                 | u(s) pedido(s) 新                       | 谱申請 Novo pedido  機構信息                                  | Dados institucionais                                           |                                             |               |                                   |                                                                      |                    |                  |  |  |
|---------------------------------------------------------------|----------------------------------------|--------------------------------------------------------|----------------------------------------------------------------|---------------------------------------------|---------------|-----------------------------------|----------------------------------------------------------------------|--------------------|------------------|--|--|
| 綱上資助申請 Pedido de subsídio online > 我的申請 O(s) meu(s) pedido(s) |                                        |                                                        |                                                                |                                             |               |                                   |                                                                      |                    |                  |  |  |
|                                                               | 申請日期 Data de f                         | ormulação do pedido  從 de                              |                                                                | 至 a                                         |               |                                   |                                                                      |                    |                  |  |  |
|                                                               | 資助申請名稱 Denc                            | ominação do pedido de apoio fina                       |                                                                |                                             | Q搜索 Pesquisar |                                   |                                                                      |                    |                  |  |  |
|                                                               |                                        |                                                        |                                                                |                                             |               |                                   |                                                                      |                    |                  |  |  |
|                                                               | <ul> <li>查詢結果列目</li> </ul>             | 表 Quadro das informações req                           | ueridas                                                        |                                             |               |                                   |                                                                      |                    |                  |  |  |
|                                                               | 申請編號<br>Referência<br>do processo      | 資助申請名稱<br>Denominação do pedido<br>de apoio financeiro | 申請狀態<br>Estado de<br>Aplicação                                 | 批示金額<br>Montante<br>aprovado no<br>despacho | 貨幣<br>Moeda   | 已支付金額<br>O<br>montante<br>já Pago | 總結提交報告情況<br>Balanço da situação<br>de apresentação dos<br>relatórios | 備註<br>Observações  | 操作<br>Tratamento |  |  |
|                                                               | <u>G-SXX-00067-</u><br><u>1507-106</u> | 資助舉行週年研討會                                              | 資助申請已被批准<br>O pedido de<br>apoio financeiro<br>foi autorizado. | 400,000.00                                  | 澳門元           |                                   |                                                                      |                    |                  |  |  |
|                                                               |                                        |                                                        |                                                                |                                             |               |                                   | 總計To                                                                 | otal:1 行 Linha   頁 | Į Página 1 🗸     |  |  |

1.6.2 Introduza os dados exigidos na Parte A; seleccione o projecto objecto do relatório de avaliação
e clique em "Colocar na Parte B"

| 我的申請 O(s) meu( | s) pedido(:                                              | s) 新增申請 Novo pedido 機構信息 Dados                       | institucionais                                                                                                 |                                                 |                         |                         |            |  |  |  |  |
|----------------|----------------------------------------------------------|------------------------------------------------------|----------------------------------------------------------------------------------------------------|-------------------------------------------------|-------------------------|-------------------------|------------|--|--|--|--|
|                | 甲部份<br>Parte A                                           | : 基本資料<br>A: Dados Essenciais                        |                                                                                                    |                                                 |                         |                         |            |  |  |  |  |
|                | 1.1                                                      | 受資助者<br>Entidade subsidiada                          | 澳門 總會                                                                                                    |                                                 |                         |                         |            |  |  |  |  |
|                | 1.2                                                      | 項目醫性<br>Actividade(s) subsidiada(s):(escolha<br>uma) | ● 單項 Actividade singular<br>◎ 年度 / 多項,受實助項目總項數Plano de actividades / várias actividades, num total de :1項itens |                                                 |                         |                         |            |  |  |  |  |
|                | 1.3                                                      | 聯絡資料<br>Contacto                                     | 聯絡人<br>Pessoa de contacto                                                                                      |                                                 | 電話<br>Tel               |                         |            |  |  |  |  |
|                | 丙部分:受資助項目總表<br>Parte C: Mapa das Actividades Subsidiadas |                                                      |                                                                                                    |                                                 |                         |                         |            |  |  |  |  |
|                | 1.1                                                      | 受查助項目總表<br>Mapa das Actividades Subsidiadas          |                                                                                                    |                                                 |                         |                         |            |  |  |  |  |
|                | 序                                                        | 頂日名種                                                 | 實際支出(澳門元)<br>Valer des despesses                                                                               | 實際收入(澳門元)<br>Valor das receitas efectivas (MOP) |                         | 退還澳門基金會<br>(澳門元)        | 操作         |  |  |  |  |
|                | N.º                                                      | Designação das actividades subsidiadas               | efectivas (MOP)                                                                                                | 澳門基金會<br>Fundação Macau                         | 其他收入<br>Outras receitas | Fundação Macau<br>(MOP) | Tratamento |  |  |  |  |
|                | 1                                                        | 資助週年研討會                                              |                                                                                                    | 400,000.00                                      |                         |                         | ٩.         |  |  |  |  |
|                | 總計 Total:1 行 Linha   頁 Página 1 🗸                        |                                                      |                                                                                                    |                                                 |                         |                         |            |  |  |  |  |
|                |                                                          | 總計Total                                              |                                                                                                    | 400,000.00                                      |                         |                         |            |  |  |  |  |

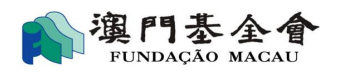

#### 1.6.3 Preencha os espaços em branco na Secção I da Parte B.

我的申請 O(s) meu(s) pedido(s) 新增申請 Novo pedido 機構信息 Dados institucionais

| Parte<br>第一部 | B: Sumário da Actividade Sul<br>8(): 受音助項目音料                                                 | bsidiada                                                  |                          |
|--------------|----------------------------------------------------------------------------------------------|-----------------------------------------------------------|--------------------------|
| I. Info      | rmações sobre a Actividade S                                                                 | ubsidiada                                                 |                          |
| 1.1          | 項目類別<br>Categoria                                                                            | 表演 Espectáculo                                            |                          |
| 1.2          | 項目名稱<br>Designação das<br>actividades subsidiadas                                            | 慶祝週年研討會                                                   |                          |
| 1.3          | 主辦機構( <mark>倘適用)</mark><br>Organização(se aplicável)                                         |                                                           |                          |
| 1.4          | 協辦 / 合辦機構( <mark>倘適用)</mark><br>Colaboração / Co-<br>organização( <mark>se aplicável)</mark> |                                                           |                          |
| 1.5          | 項目擧行日期(年/月/日)<br>Data da realização da<br>actividade(ano/mês/dia)                            | <b>8</b> 9 *                                              |                          |
| 1.6          | 項目完成日期(年/月/日)<br>Data de conclusão da<br>actividade(ano/mês/dia)                             | <b>8</b> *                                                |                          |
| 1.7          | 項目舉行地點(單選項) *<br>Local de realização da<br>actividade(escolha única)<br>*                    | ○本地 Em Macau<br>○外地 Fora de Macau<br>○本地及外地 Fora de Macau | 舉行地點 Local da realização |

#### 1.6.4 Clique em "Especificar" para declarar as despesas e receitas na Secção II da Parte B.

| 第二部<br>II. Bala | 第二部份:財務情況<br>II. Balanceiro                                                                         |                                                                                                    |                                                  |                     |                  |                                   |  |  |  |  |  |  |
|-----------------|----------------------------------------------------------------------------------------------------|----------------------------------------------------------------------------------------------------|--------------------------------------------------|---------------------|------------------|-----------------------------------|--|--|--|--|--|--|
| 2.1             | 活動或項目收入(包括澳門基金會及<br>RECEIT <b>AS</b> para a realização da act<br>para o Ponto 2.1 da Parte B no cas | 活動或項目收入 (包括澳門基金會及其他機構提供的贊助或資助)<br>RECEITAS para a realização da actividade subsidiada (incluindo patrocínios e subsídios da Fundação Macau e de outras entidades)(Utilize folhas complementares<br>para o Ponto 2.1 da Parte B no caso de o espaço para preenchimento ser insuficiente) |                                                  |                     |                  |                                   |  |  |  |  |  |  |
| 序<br>N.º        |                                                                                                    | 實際金額(澳門元)<br>Valor efectivo (MOP)                                                                                                    | 預算金額<br>( 澳門元 )<br>Valor<br>orçamentado<br>(MOP) | 申請時申<br>報<br>Estado | 操作<br>Tratamento |                                   |  |  |  |  |  |  |
| 2.1.1           | 澳門基金會Fundação Macau                                                                                 |                                                                                                    | 400,000.00                                       |                     |                  |                                   |  |  |  |  |  |  |
| 2.1.2           | 其他收入<br>Outras receitas                                                                             | 詳細說明<br>Descrição detalhada                                                                                                    |                                                  |                     |                  |                                   |  |  |  |  |  |  |
| 1               | 門栗收入<br>Bilhetes                                                                                    |                                                                                                    |                                                  |                     |                  | ✔ 填寫明細<br>Preencha os<br>detalhes |  |  |  |  |  |  |
| 2               | 報名費/註冊費<br>Taxas de inscrição                                                                       |                                                                                                    |                                                  |                     |                  | ✔ 填寫明細<br>Preencha os<br>detalhes |  |  |  |  |  |  |

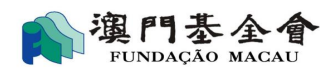

1.6.5 Preencha os espaços em branco de acordo com os recibos ou facturas, podendo cancelar ou adicionar novas colunas de "despesas" e "receitas" clicando, respectivamente, em "x" ou "+", para finalizar clique em "guardar".

| 填        | 寫明細 Especificar          |                         |                |                             |               |                  |                            |                                | ×                |
|----------|--------------------------|-------------------------|----------------|-----------------------------|---------------|------------------|----------------------------|--------------------------------|------------------|
| 序<br>N.º | 憑證頍別 *<br>Tipo de título | 憑證編號 *<br>Nº do tituilo | 發出日期 *<br>Data | 發出單位 *<br>Entidade emissora | 幣別 *<br>Moeda | 金額 *<br>Montante | 兌換率 *<br>Taxa de<br>câmbio | 金額(澳門元) *<br>Montante<br>(Mop) | 操作<br>Tratamento |
| 1        | 標準憑證 Título normal       |                         | 器              |                             | 澳門元           |                  | 1                          |                                | ×                |
|          |                          |                         |                | ╋新增Mais ■暫存Guard            | lar           |                  |                            |                                |                  |
|          |                          |                         |                | +新增Mais ■暫存Guard            | lar           |                  |                            |                                |                  |
|          |                          |                         |                | +新增Mais                     | lar           |                  |                            |                                |                  |

1.6.6 Envie as fotografias ou os documentos exigidos na Secção III da Parte B, e para finalizar clique em "guardar", seguido de um novo clique em "voltar" para continuar a preencher o relatório.

| □ 相片 Fotografia                    |              | ➡上傳<br>Carreg. |
|------------------------------------|--------------|----------------|
| □ 剪報副本 Cópia do recorte de         | e jornal     | 产上傳<br>Carreg. |
| □ 論文,名稱                            |              | <b>→</b> 上傳    |
| Cópia da Dissertação<br>exemplares | <b></b>      | Carreg         |
|                                    |              |                |
|                                    |              | ►              |
| □ 結論文 Conclusão dos resulta        | ados obtidos | Carre          |

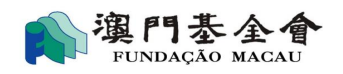

# 1.6.7 Após completar o preenchimento das Partes B e C, imprima o relatório e depois clique em "entregar".

| 1.7 | 整體項目自我評價<br>Auto-avaliação global pela Entidade Subsidiada sobre a<br>execução do projecto e os objectivos atingidos (escolha<br>múltipla) | <ul> <li>遇到有助開展項目的機遇,請說明:</li> <li>Oportunidades encontradas que ajudem à execução do projecto:</li> </ul>                                                                                                    |
|-----|----------------------------------------------------------------------------------------------------|----------------------------------------------------------------------------------------------------|
|     |                                                                                                    | <ul> <li>遇到不利開展項目的威脅,請說明:</li> <li>Problemas encontrados na execução do projecto:</li> </ul>                                                                                                    |
|     |                                                                                                    | □ 其他,請説明: Outros factores                                                                                                    |
| 1.8 | 對本會資助跟進工作的其他意見<br>Comentários e sugestões sobre os trabalhos de<br>acompanhamento realizados pela Fundação Macau                           |                                                                                                    |
|     | 2)預覽報告表草稿Previsualizar o relatório preenchic                                                                                               | o Para for a sequenciation of the sequence of the sequence o |

1.6.8 Introduza o código de autenticação enviado para o número de telemóvel disponibilizado para concretizar a entrega *online* do relatório, **devendo assinar o relatório imprimido pelo** representante orgânico ou representante legal, devendo, ser aposto o carimbo em uso se a entidade requerente for uma pessoa colectiva e em seguida deve entrega-lo no balcão competente da Fundação Macau, a fim de concluir o processo.

| 我的申請 O(s) me | u(s) pedido(s) | 新增申請 Novo pedido          | 機構信息 Dados institucionais                                                |
|--------------|----------------|---------------------------|--------------------------------------------------------------------------|
| 網上資助         | 申請Pedido de a  | apoio financeiro online > | 輸入手機驗證碼Input your authentication code from mobile phone                  |
|              |                |                           |                                                                          |
|              |                |                           | 讀輸入手機號碼為: 的短信驗證碼<br>Mobile phone no. SMS authentication code             |
|              |                |                           |                                                                          |
|              |                |                           | ☎重新發送Reenviar 学提交報告及下載報告表 Submeter e descarregar o formulário preenchide |
|              |                | C                         |                                                                          |

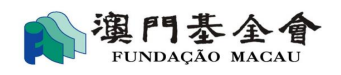

## 1.7 Outros

#### 1.7.1 Dados do utilizador

Os dados do utilizador encontram-se no canto superior direito.

| 《 湿門基金會        | 品用戶姓名 User Name :               | -1                  |
|----------------|---------------------------------|---------------------|
| PUNDAQNO MAGAD | ▲修改密碼 Alterar a password ● 担出条约 | <u>&amp; Logout</u> |

#### 1.7.2 Dados gerais da entidade requerente

O utilizador pode consultar os dados da entidade requerente, incluindo informações gerais, mensagens dirigidas ao respectivo utilizador, lista dos membros dos órgãos sociais da pessoa colectiva (se for o caso), e informações sobre a conta bancária da entidade requerente. Os utilizadores são classificados, online, em três categorias:

- Conta de administrador: permite gerir as contas de utilizador da pessoa colectiva, formular pedidos de apoio financeiro, entregar relatórios e consultar os pedidos efectuados.
- Conta superior: permite formular pedidos de apoio financeiro, entregar relatórios e consultar os pedidos efectuados.
- Conta básica: permite consultar os pedidos efectuados.

| 我的申      | 請 O(s) meu(s) pedido(s) | 新增申請 Novo pedi       | do 機構信息 Dados insti  | tucionais                 |                     |
|----------|-------------------------|----------------------|----------------------|---------------------------|---------------------|
| <b>M</b> | 網上資助申請Pedido de a       | poio financeiro onli | ne > 基本信息informações | básicas                   |                     |
|          | 基本信息 inform             | nações básicas       | 網上專戶 conta online    | 機構成員 membros do organismo | 銀行帳戶 conta bancária |

#### 1.7.3 Alteração da password

O utilizador pode clicar em "Alterar a password" no canto superior direito e alterar a sua password.

| <b>分復門</b>      | 基金會<br>GÃO MAGAU                     |                           |                  | 0 田后州夕 User Name<br>● 修改密碼 Alterar a password | [◆ <u>退出系統 Logout</u> |
|-----------------|--------------------------------------|---------------------------|------------------|-----------------------------------------------|-----------------------|
| 我的申請 O(s) meu(s | ) pedido(s)  新增申請 Novo pedido        | 機構信息 Dados institucionais |                  |                                               |                       |
| 🏫 網上資助申請        | IPedido de apoio financeiro online > | 修改密碼Alterar a password    |                  |                                               |                       |
|                 | 舊密碼 Password original                |                           |                  |                                               |                       |
|                 | 新密碼 Password nova                    |                           |                  |                                               |                       |
|                 | 確認新密碼 Confirmar password no          | IVa                       |                  |                                               |                       |
|                 |                                      |                           | ✔確 定 Confirmação |                                               |                       |